| UNIDAD PARA LA ATENCIÓN<br>VREPARACIÓN INTEGRAL A LAS VÍCTIMAS | INSTRUCTIVO SUMINISTRO DE<br>INFORMACIÓN Y ACTUALIZACIÓN<br>DEL REGISTRO DECRETO 1290 DE<br>2008<br>PROCESO DE GESTIÓN DE REGISTRO Y<br>VALORACIÓN | CÓDIGO 510.05.05-33<br>VERSIÓN 1<br>FECHA 05/11/2015<br>PAGINA 1 DE 11 |
|----------------------------------------------------------------|----------------------------------------------------------------------------------------------------|------------------------------------------------------------------------|
| ELABORÓ                                                        | REVISÓ                                                                                                    | APROBÓ                                                                 |
| Tecnico II –<br>Nelson Fernando Garzón<br>Correa               | Profesional especializado –<br>Martha Patricia Mayorga Fraile                                                                                      | Subdirector Valoración y Registro<br>José Orlando Cruz                 |

## 1. OBJETIVO

Brindar una respuesta de manera concreta y oportuna a todas aquellas solicitudes realizadas al Grupo de soporte de Decreto 1290 remitidas desde los diferentes canales de entrada CRM, PQR (Canal escrito) y Correo REQUERIMIENTOS UTSAVV.

# 2. ALCANCE

Desde la presentación de la solicitudes realizadas por cualquiera de los tres canales, hasta la obtención de la información o afectación del registro (Actualización, modificación o ingreso de la información a la herramienta SIRAV), y posterior remisión de la respuesta a la solicitud por el mismo canal presentación.

### 3. DEFINICIONES

- **CRM:** Es una herramienta administrativa que nos permite recibir y tramitar de manera individual o masiva todas las solicitudes realizadas por los diferentes canal de atención (Presencial, Telefónico, Video Ilamada, Chat y PQR).
- **PQR (Peticiones Queja y Reclamos):** Canal de atención a las solicitudes interpuestas por las víctimas o beneficiarios para este caso de manera escrita.
- SIRAV (Sistema de Información Reparación Administrativa): Es una herramienta administrativa que soporta el procedimiento de registro de las victimas bajo el marco del Decreto 1290 de 2008.
- Correo REQUERIMIENTOS UTSAVV: Cuenta de correo electrónico de carácter Institucional asignada para atender todas aquellas solicitudes remitidas a nivel nacional desde las diferentes Direcciones Territoriales, Enlaces Municipales, Organismos de Control, Ministerio Público entre otros que no cuentan con acceso a la información por limitaciones técnicas o geográficas.
- **Expediente:** Conjunto de documentos que contienen la información relacionada a la solicitud de reparación administrativa bajo el marco del Decreto 1290.
- Aclaración o Inclusión de beneficiarios: Son todas aquellas solicitudes donde el ciudadano pretende ser ingresado al registro en calidad de beneficiario de un proceso de reparación administrativa que se adelanta bajo el marco normativo del Decreto 1290 de 2008, o busca que se realicen correcciones o actualizaciones en el registro que defina el parentesco con la víctima y su estado en el registro y así adquirir la calidad de beneficiario, o simplemente definir la totalidad de los mismos en dicho proceso.

|                                                  | INSTRUCTIVO SUMINISTRO DE<br>INFORMACIÓN Y ACTUALIZACIÓN<br>DEL REGISTRO DECRETO 1290 DE | CÓDIGO 510.05.05-33<br>VERSIÓN 1                       |
|--------------------------------------------------|------------------------------------------------------------------------------------------|--------------------------------------------------------|
| Y REPARACIÓN INTEGRAL A LAS VÍCTIMAS             | 2008                                                                                     | FECHA 05/11/2015                                       |
|                                                  | PROCESO DE GESTIÓN DE REGISTRO Y<br>VALORACIÓN                                           | PAGINA 2 DE 11                                         |
| ELABORÓ                                          | REVISÓ                                                                                   | APROBÓ                                                 |
| Tecnico II –<br>Nelson Fernando Garzón<br>Correa | Profesional especializado –<br>Martha Patricia Mayorga Fraile                            | Subdirector Valoración y Registro<br>José Orlando Cruz |

# 4. DESARROLLO

Diariamente son remitidas solicitudes por los diferentes canales de entrada (CRM, PQR (Canal Escrito) y Correo REQUERIMIENTOS UTSAVV), con el fin de obtener respuesta a las peticiones presentadas por los ciudadanos que pretenden acceder a la Reparación Administrativa bajo el marco del Decreto 1290 de 2008, las cuales son atendidas según la necesidad manifestada por el solicitante, Bajo las siguientes tipificaciones: Aclaración o Inclusión de beneficiarios, Actualización o Corrección de la Información del Registro (nombres, apellidos, tipo o número de identificación, parentesco, fecha o lugar del hecho entre otros), o Estado del Caso. Basados en la solicitud se debe determinar cuál o cuáles son los procesos por los que solicita el ciudadano consultando la información suministrada por el canal que remite la petición (número radicado y víctima). Al identificarla procedemos a atenderlas de la siguiente manera:

Ingresamos a las diferentes herramientas haciendo uso del usuario y contraseña previamente suministrados por el administrador de la misma teniendo en cuenta las respectivas URLS asignadas para cada una de ellas.

### - Orfeo

Herramienta de consulta y verificación del expediente a la cual podemos ingresar por el link <u>http://orfeo.unidadvictimas.gov.co/</u>, y realizar las búsquedas por nombre, número de documento, número de radicado 1290 o número de radicación del documento cuando es suministrado por la persona que remite la solicitud. (Ver Imagen 1)

| <b>Örfe</b>                                                | O Unidad para la Atendón<br>Peparación Integral<br>a las Víctimas |                                                   | RUDA CESTÓN<br>DOCIMENTAL | FORMATO | i NFORMACH             | citoros                    | CONTRASEÑA | ISTADÍSTICAS |
|------------------------------------------------------------|-------------------------------------------------------------------|---------------------------------------------------|---------------------------|---------|------------------------|----------------------------|------------|--------------|
| •                                                          | BUSQUEDA CLASICA                                                  |                                                   |                           |         | Busqueda<br>Reporte po | por historio<br>r Usuarios | <u>co</u>  |              |
| Registrar Evento                                           | Radicado Exacto 🗸 Exacto es para busqueda exacta del radicado y   | No Exacto es para busqueda por parte del radicado |                           |         | <u>ousqueua</u>        | CApediente                 | .e.        |              |
| Anulación                                                  | Identificacion (T.I.,C.C.,Nit) *                                  |                                                   |                           |         |                        |                            |            |              |
| Consultas                                                  | Expediente                                                        |                                                   |                           |         |                        |                            |            |              |
| RADICACION                                                 | Buscar Por                                                        |                                                   |                           |         |                        |                            |            |              |
| <u>U</u>                                                   | Ver en Listado Buscar Ciudadanos Buscar en ESP's Buscar en Empr   | esas 🔲 Buscar Funcionarios                        |                           |         |                        |                            |            |              |
| <ul> <li>Salida</li> </ul>                                 | Buscar en Radicados de Todos los Tipos (-1,-2,-3,-5,) 🗸           |                                                   |                           |         |                        |                            |            |              |
| + Memorandos                                               | Desde Fecha (dd/mm/yyyy) 30 v 5 v 2015 v                          |                                                   |                           |         |                        |                            |            |              |
| CARPETAS                                                   | Hasta Fecha (dd/mm/yyyy) 30 🗸 6 🗸 2015 🗸                          |                                                   |                           |         |                        |                            |            |              |
| A Fatanda(0)                                               | Tipo de Documento Todos los Tipos                                 |                                                   |                           | ~       |                        |                            |            |              |
| • E-lid=(000)                                              | Dependencia Actual Ilodas las Dependencias                        | <u>×</u>                                          |                           |         |                        |                            |            |              |
| <ul> <li>Manual (229)</li> <li>Manual (229)</li> </ul>     | Habilitar Consulta Rapida (Maximo 400 Registros) 🗹                |                                                   | Internet State            |         |                        |                            |            |              |
| <ul> <li>Memorandos(37)</li> <li>Memorandos(37)</li> </ul> |                                                                   |                                                   | Limpiar B                 | usqueda | 1                      |                            |            |              |
| • •••.80.(0)                                               | Imagen                                                            | 1                                                 |                           |         |                        |                            |            |              |

### - SIRAV

Herramienta de consulta, actualización, corrección o ingreso de información al registro a la cual podemos ingresar por el link <u>http://sirav.unidadvictimas.gov.co/Login.aspx</u> y realizar las búsquedas por número de documento, número de radicado 1290. (Ver Imagen 2)

|                                                  | INSTRUCTIVO SUMINISTRO DE<br>INFORMACIÓN Y ACTUALIZACIÓN      | CÓDIGO 510.05.05-33                                    |
|--------------------------------------------------|---------------------------------------------------------------|--------------------------------------------------------|
|                                                  | DEL REGISTRO DECRETO 1290 DE                                  | VERSIÓN 1                                              |
|                                                  | 2008                                                          | FECHA 05/11/2015                                       |
|                                                  | PROCESO DE GESTIÓN DE REGISTRO Y<br>VALORACIÓN                | PAGINA 3 DE 11                                         |
| ELABORÓ                                          | REVISÓ                                                        | APROBÓ                                                 |
| Tecnico II –<br>Nelson Fernando Garzón<br>Correa | Profesional especializado –<br>Martha Patricia Mayorga Fraile | Subdirector Valoración y Registro<br>José Orlando Cruz |

| Unidad para<br>y <b>Reparación</b><br>a las Víctimas | PROSPERIDAD<br>PARA TODOS                                                    |                 |
|------------------------------------------------------|------------------------------------------------------------------------------|-----------------|
|                                                      | GARZON CORREA NELSON FERNANDO                                                | [Cerrar Sesion] |
| Valoracion 1290                                      | Informacion Badicación                                                       |                 |
| Lista de Tareas                                      | Radicado                                                                     |                 |
| Consulta<br>Asignacion                               | Informacion Persona       Primer Nombre       Segundo Nombre                 |                 |
| Reportes                                             | Primer Apellido     Segundo Apellido       Tipo de Documento     [Todos]     |                 |
|                                                      | Informacion Hecho Victimizante                                               |                 |
|                                                      | Hecho Victimizante [Todos] •                                                 |                 |
|                                                      | Lugar Hecho Pais Departamento Municipio<br>COLOMBIA V  Seleccione un Depar V |                 |
|                                                      | Fecha Siniestro Final                                                        |                 |
|                                                      | Buscar<br>Imagen 2                                                           |                 |

## - CRM

Herramienta de seguimiento y remisión de respuestas a las solicitudes a la cual podemos ingresar por el link <u>http://crm.unidadvictimas.gov.co/UnidaddevictimasCRM/LogIn.aspx</u>. (ver Imagen 3)

| Unidad para la Atención<br>y Reparación Integral CRM · | - BPM        | NELSON FERNANDO GARZON CORREA<br>Cerrar Sesión 🖘 |
|--------------------------------------------------------|--------------|--------------------------------------------------|
| d ids victimds                                         |              | 15/10/2015 13:48:08                              |
| Home Casos Búsquedas Administración                    | Reportes     |                                                  |
|                                                        |              |                                                  |
| Numero De Caso:                                        |              |                                                  |
| Identificación Persona Atendida:                       |              |                                                  |
| Tipo Documento Persona Atendida:                       | Seleccione 🔻 |                                                  |
| Fuente:                                                | CRM •        |                                                  |
| Estado:                                                | Seleccione 🔻 |                                                  |
| Consulta Sistemas Unidad                               | Buscar       |                                                  |
|                                                        |              | CCAm CP_VER 7.4                                  |
|                                                        | Imagen 3     |                                                  |

Cada solicitud se atiende según cual sea su necesidad o tipificación y cada una de ellas se tramita de la siguiente manera.

# ACLARACIÓN O INCLUSIÓN DE BENEFICIARIOS

Para atender esta solicitud se realiza la verificación de los documentos existentes en el expediente o los remitidos junto con la solicitud, teniendo en cuenta los siguientes parámetros:

|                                                  | INSTRUCTIVO SUMINISTRO DE<br>INFORMACIÓN Y ACTUALIZACIÓN      | CÓDIGO 510.05.05-33                                    |
|--------------------------------------------------|---------------------------------------------------------------|--------------------------------------------------------|
|                                                  | DEL REGISTRO DECRETO 1290 DE                                  | VERSION 1                                              |
| YREPARACIÓN INTEGRAL A LAS VÍCTIMAS              | 2008                                                          | FECHA 05/11/2015                                       |
|                                                  | PROCESO DE GESTIÓN DE REGISTRO Y<br>VALORACIÓN                | PAGINA 4 DE 11                                         |
| ELABORÓ                                          | REVISÓ                                                        | APROBÓ                                                 |
| Tecnico II –<br>Nelson Fernando Garzón<br>Correa | Profesional especializado –<br>Martha Patricia Mayorga Fraile | Subdirector Valoración y Registro<br>José Orlando Cruz |

- Debe existir declaración de únicos beneficiarios donde enuncie estado civil de la víctima el cual debe estar firmado y contener la huella del solicitante (no requiere ser autenticada ante notario público).
- Esposo(a): i) Registro civil de matrimonio o partida eclesiástica de matrimonio; ii) Cédula de ciudadanía.
- Compañero(a) permanente: i) Sentencia judicial de declaratoria de existencia de unión marital de hecho, o declaración de terceros (no requiere ser autenticada ante notario público). ii) Cédula de Ciudadanía.
- Hijos: i) Registro civil de nacimiento; ii) Documento de identidad (tarjeta de identidad o cédula de ciudadanía).
- Padres: i) Registro civil de nacimiento de la víctima; ii) Cédulas de ciudadanías. (En caso de fallecimiento de uno de los padres, Registro civil de Defunción o Partida eclesiástica de Defunción).
- Hermanos: i) Registro civil de nacimiento; (debe existir en el expediente el Registro civil de nacimiento de la víctima o de lo contrario lo debe adjuntar). ii) Documentos de identidad (Tarjeta de identidad o Cédula de ciudadanía).

Una vez identificados los documentos se procede a realizar la respectiva inclusión o aclaración del beneficiario en la herramienta **SIRAV** previamente realizada la asignación del radicado al respectivo usuario que va a atender la solicitud, para ello seleccionamos el módulo de **Asignación** realizando presionando el botón en la parte superior izquierda, él nos envía al respectivo modulo que nos habilita la opción de ingresar el número de radicado y el usuario al cual queremos asignarlo. Una vez realizado esto procedemos a presionar el botón **Buscar** el cual nos muestra el radicado ingresado, posteriormente seleccionamos el botó de chequeo y por ultimo presionamos el botón de **Asignación**, así logramos realizar la asignación del radicado a tramitar. (Ver Imagen 4)

| Unidad para la Ata<br>y <mark>Reparación Integ</mark><br>a las Víctimas |                  |                                                      |                              |                               |                 |
|-------------------------------------------------------------------------|------------------|------------------------------------------------------|------------------------------|-------------------------------|-----------------|
|                                                                         |                  |                                                      |                              | GARZON CORREA NELSON FERNANDO | [Cerrar Sesion] |
| Valoracion 1290<br>Lista de Tareas<br>Consulta Módulo<br>Asignacion     | Usuari<br>Radica | Boton de Asignación<br>o: GARZON CORREA NELSO<br>do: | Boscar<br>Boscar             | adicado<br>queda              |                 |
| Reportes                                                                |                  | RADICACION                                           | VICTIMA                      | ULTIMO VALORADOR              | ESTADO RADICADO |
|                                                                         |                  | 21283                                                | IVAN DE JESUS SALAZAR ARENAS | ADMINISTRADOR DE REGISTRO     | ASIGNADO        |
|                                                                         |                  | Box de chequeo                                       | Ver Imagen 4                 |                               |                 |

Asignado el radicado procedemos a presionar el botón Lista de tareas, e ingresamos el número de radicado y presionamos el botón de **Filtrar**, realizado esto seleccionamos el box de que corresponde al radicado y por ultimo presionamos el botón de **Valorar**, él nos llevara al radicado que vamos a tramitar. (Ver Imagen 5)

| UNIDAD PARA LA ATENCIÓN<br>VREPARACIÓN INTEGRAL A LAS VÍCTIMAS | INSTRUCTIVO SUMINISTRO DE<br>INFORMACIÓN Y ACTUALIZACIÓN<br>DEL REGISTRO DECRETO 1290 DE<br>2008<br>PROCESO DE GESTIÓN DE REGISTRO Y<br>VALORACIÓN | CÓDIGO 510.05.05-33<br>VERSIÓN 1<br>FECHA 05/11/2015<br>PAGINA 5 DE 11 |
|----------------------------------------------------------------|----------------------------------------------------------------------------------------------------|------------------------------------------------------------------------|
| ELABORÓ                                                        | REVISÓ                                                                                                    | APROBÓ                                                                 |
| Tecnico II –<br>Nelson Fernando Garzón<br>Correa               | Profesional especializado –<br>Martha Patricia Mayorga Fraile                                                                                      | Subdirector Valoración y Registro<br>José Orlando Cruz                 |

| Unidad para la <b>Atendón</b><br>y <b>Reparadón Integral</b><br>a las Víctimas | 1                                            | PROSPER<br>PARA TO | NIDAD<br>DOS    |                               |                  |
|--------------------------------------------------------------------------------|----------------------------------------------|--------------------|-----------------|-------------------------------|------------------|
| Inicio -> Valoracion 1290                                                      |                                              |                    |                 | GARZON CORREA NELSON FERNANDO | [Cerrar Sesion]  |
| Valoracion 1290                                                                | Botór                                        | ı Valorar          |                 |                               |                  |
| Lista de Tareas                                                                |                                              |                    |                 | FILTRO                        |                  |
| Consulta<br>Asignacion Módulo Lista de tareas<br>Reportes Vic                  | Radicado:<br>cha Desde:<br>:tima:<br>Filtrar | 21283              | Esta            | do: [Seleccione Uno] 🔻        |                  |
|                                                                                |                                              |                    | L               | ISTA DE TAREAS                |                  |
| Botón Filtrar                                                                  | 1                                            | D RADICACION       | ESTADO RADICADO | VICTIMA                       | FECHA ASIGNACION |
|                                                                                | 2                                            | 21283              | ASIGNADO        | IVAN DE JESUS SALAZAR ARENAS  | 15/10/2015       |
| _                                                                              | Box rac                                      | licado             |                 |                               |                  |
|                                                                                |                                              |                    | Imagen 5        |                               |                  |

Una vez realizados estos pasos nos encontramos en el proceso de Reparación al cual queremos realizar la aclaración o Inclusión de beneficiarios. (Ver Imagen 6)

| y <b>Reparadón</b><br>a las Víctimas | Integral F                                                                    | PARA TODO                                                                                                    | <b>DS</b>                                                   |                         |                 |                                                                                                    |                                                                                                    |                                                                                                    |                                         |                                     |
|--------------------------------------|-------------------------------------------------------------------------------|----------------------------------------------------------------------------------------------------|-------------------------------------------------------------|-------------------------|-----------------|----------------------------------------------------------------------------------------------------|----------------------------------------------------------------------------------------------------|----------------------------------------------------------------------------------------------------|-----------------------------------------|-------------------------------------|
| Valoracion 1290 -> Nueva             | Valoración                                                                    |                                                                                                    |                                                             |                         | GARZO           | N CORREA NELSON                                                                                              | FERNANDO                                                                                                    |                                                                                                    |                                         | [Cerrar                             |
| acion 1290                           |                                                                               | 🔊 😡 🥥 🔕                                                                                                    |                                                             |                         |                 |                                                                                                    |                                                                                                    |                                                                                                    |                                         |                                     |
| e Tareas                             | Nro Radicado 21283                                                            |                                                                                                    |                                                             | He                      | rramientas      | Agregar Herra                                                                                                | nienta                                                                                                    |                                                                                                    |                                         |                                     |
| ta                                   | Victima IVAN DE                                                               | JESUS SALAZAR ARENAS                                                                                                    |                                                             |                         |                 | FORMULAR                                                                                                    | O DE REPARACIO                                                                                                    | ON ADMINIST                                                                                                    | RATIVA.                                 |                                     |
| ion                                  | Fecha 15/10/20<br>Asignacion 15/10/20                                         | 115 02:26:26 p.m.                                                                                                    |                                                             |                         |                 | DOCUMENT                                                                                                    | O DE IDENTIFIC                                                                                                    | ACION VICTI                                                                                                    | MA                                      |                                     |
| tes                                  | Tipo Valoracion RECON                                                         | ISIDERACION 🔻                                                                                                    |                                                             |                         |                 | APLICA)                                                                                                    | CIVIL DE NACIMI                                                                                                    | ENTO DE LA                                                                                                    | VICTIMA O                               | PARTIDA DE BAUTISMO (S              |
|                                      | DES<br>HOM<br>LESI<br>INCAPA<br>LESI<br>PERMAI<br>Hechos<br>Declarados<br>SEC | PLAZAMIENTO FORZADO<br>IICIDIO<br>IONES PERSONALES Y PSIC<br>CIDAD PERMANENTE<br>IONES PERSONALES Y PSIC<br>VENTE<br>LUTAMIENTO ILEGAL DE M<br>UESTRO | OLOGICAS QUE NO PRODUZC<br>OLOGICAS QUE PRODUZCAN<br>ENORES | AN<br>INCAPACIDAD       | cumentos        | DOCUMENT     REGISTRO     PARTIDA E     ACTA DE II     CERTIFICA     DENUNCIO     CERTIFICA     INSPECCION I | OS DE PRENSA O<br>CIVIL DE DEFUNO<br>CLESIASTICA DE<br>ISPECCION DEL O<br>DO DE EXUMACIO<br>SOBRE EL HECHO<br>CION DE ENTIDA<br>DE POLICIA). | SIMILAR.<br>CION<br>DEFUNCION<br>CADAVER DE<br>DN<br>D.<br>D.<br>D. COMPETEN                                                                                                    | DE LA VICT<br>LA VICTIM/<br>ITE (FISCAL | IMA<br>A<br>IA, PERSONERIA, ALCALDI |
|                                      |                                                                               | TURA<br>ITOS CONTRA LA LIBERTAL<br>APARICION FORZADA<br>DEFINIDO)<br>OS HECHOS                                                                        | E INTEGRIDAD SEXUAL                                         | Hecho Vid               | timizante a Val | orar                                                                                                    |                                                                                                    |                                                                                                    |                                         |                                     |
|                                      | Tipo Hecho<br>Victimizante                                                    | HOMICIDIO                                                                                                    | •                                                           |                         |                 |                                                                                                    |                                                                                                    |                                                                                                    |                                         |                                     |
|                                      | Fecha                                                                         | 01/01/1900                                                                                                    |                                                             |                         |                 |                                                                                                    |                                                                                                    |                                                                                                    |                                         |                                     |
|                                      | Lugar                                                                         | COLOMBIA V                                                                                                    | Seleccione un Dep 🔻                                         | ipio 🔻                  |                 |                                                                                                    |                                                                                                    |                                                                                                    |                                         |                                     |
|                                      | Autores                                                                       | ICO DEMINO<br>ACCIDENTE DE TRANSTO<br>ACCITE STADO                                                                                                    |                                                             |                         |                 |                                                                                                    |                                                                                                    |                                                                                                    |                                         |                                     |
|                                      | Narracion                                                                     | "NO SE ENCONTRO NARR                                                                                                    | ACION DE HECHOS AL EFECT                                    | JAR LA MIGRACION"       |                 |                                                                                                    |                                                                                                    |                                                                                                    |                                         | ħ                                   |
|                                      | – Id Radicación                                                               | Id Valoración                                                                                                    |                                                             | Pers                    | onas a Valorar  | Fecha de                                                                                                    |                                                                                                    | Estado                                                                                                    |                                         |                                     |
|                                      | Persona                                                                       | Persona                                                                                                    | Nombre<br>CLAUDIA PATRICIA RENDON                           | Tipo Documento          | Identification  | Nacimiento                                                                                                   | Parentesco                                                                                                    | Civil                                                                                                    | Genero                                  | Estado                              |
|                                      | 586254                                                                        | 4880901                                                                                                    | YEPES                                                       | CIUDADANIA<br>CEDULA DE | 42146603        | 1/01/1900                                                                                                    | VICTIMA                                                                                                    | NO DEFINIDO                                                                                                    | FEMENINO                                | VALORADO)                           |
|                                      |                                                                               |                                                                                                    |                                                             |                         | MARK 10/10/10   |                                                                                                    |                                                                                                    | the state of the little state of the state of the state o | DOMESTIC: NO                            |                                     |

Para realizar la aclaración de un beneficiario seleccionamos el registro en el respectivo box ubicado en la parte inferior izquierda del módulo de **Personas a Valorar** y presionamos el botón **Editar Persona**, ubicado en la parte superior izquierda. (Ver Imagen 7)

| UNIDAD PARA LA ATENCIÓN<br>VREPARACIÓN INTEGRALA LAS VÍCTIMAS | INSTRUCTIVO SUMINISTRO DE<br>INFORMACIÓN Y ACTUALIZACIÓN<br>DEL REGISTRO DECRETO 1290 DE<br>2008 | CÓDIGO 510.05.05-33<br>VERSIÓN 1                       |
|---------------------------------------------------------------|--------------------------------------------------------------------------------------------------|--------------------------------------------------------|
|                                                               |                                                                                                  | FECHA 05/11/2015                                       |
|                                                               | PROCESO DE GESTIÓN DE REGISTRO Y<br>VALORACIÓN                                                   | PAGINA 6 DE 11                                         |
| ELABORÓ                                                       | REVISÓ                                                                                           | APROBÓ                                                 |
| Tecnico II –<br>Nelson Fernando Garzón<br>Correa              | Profesional especializado –<br>Martha Patricia Mayorga Fraile                                    | Subdirector Valoración y Registro<br>José Orlando Cruz |

| Unidad para la<br>y <b>Reparadón Int</b><br>a las Víctimas | Atención<br>egral                                                                         | PROSPERIDA<br>PARA TODO                                                                                                    | D<br>S                                                                                                |                                                                                                    |                                                                                         |                                                                                                    |                                                                                                    |                                                                                                    |                                                                     |                                                                      |
|------------------------------------------------------------|-------------------------------------------------------------------------------------------|----------------------------------------------------------------------------------------------------|----------------------------------------------------------------------------------------------------|----------------------------------------------------------------------------------------------------|-----------------------------------------------------------------------------------------|----------------------------------------------------------------------------------------------------|----------------------------------------------------------------------------------------------------|----------------------------------------------------------------------------------------------------|---------------------------------------------------------------------|----------------------------------------------------------------------|
| Inicio -> Valocacion 1200 -> Nueva Valo                    | ración                                                                                    |                                                                                                    |                                                                                                    |                                                                                                    | GARZ                                                                                    | ON CORREA NELSON                                                                                                    | FERNANDO                                                                                                    |                                                                                                    |                                                                     | [Cerrar Sesion                                                       |
| Valoracion 1290                                            |                                                                                           |                                                                                                    |                                                                                                    |                                                                                                    |                                                                                         |                                                                                                    |                                                                                                    |                                                                                                    |                                                                     |                                                                      |
| Lista de Tarress<br>Consults<br>Asignación<br>Reportes     | Hro Radicado<br>Victima<br>Fecha<br>Asignacion<br>Tipo Valoracion<br>Hechos<br>Declarados | 1133<br>TWO DE REUS SAUGAR ABENIS<br>SAUGADS BLANAR ABENIS<br>RECONSIDERACION •<br>DESPACAMENTO FORADO<br>LESIONES PERSONALES Y PSICO<br>ILESIONES PERSONALES Y PSICO<br>RECUTAMENTO LEGAL DE MEN<br>PRECUTAMENTO LEGAL DE MEN | LOGICAS QUE NO PRODUZCA<br>LOGICAS QUE PRODUZCAN<br>NORES                                             | INCAPACIDAD                                                                                                    | erramientas                                                                             | Agregar Herral<br>FORMULAR:<br>DOCUMENT<br>REGISTRO<br>APLICA)<br>DOCUMENT<br>REGISTRO<br>PARTIDA E<br>ACTA DE IN<br>CERTIFICA<br>DENUNCIO<br>CERTIFICA | NINHA<br>IO DE REPARACIÓ<br>O DE IDENTIFICA<br>CIVIL DE NACIMI<br>OS DE PRENSA O<br>CIVIL DE DEFUNIO<br>CLESIASTICA DE<br>ISPECCIÓN DEL CÓ<br>DO DE EXUMACIÓ<br>SOBRE EL HECHA<br>CIÓN DE ENTIDA<br>DE POLICIA). | DN ADMINIST<br>ACION VICTII<br>ENTO DE LA<br>SIMILAR.<br>CION<br>DEFUNCION I<br>CADAVER DE I<br>N<br>D.<br>D.<br>D COMPETEN | RATIVA.<br>MA<br>VICTIMA C<br>DE LA VICT<br>LA VICTIM<br>TE (FISCAI | ) PARTIDA DE BAUTISMO (SI<br>TIMA<br>A<br>LIA, PERSONERIA, ALCALDIA, |
|                                                            | Tipo Hecho<br>Victimizante<br>Fecha                                                       | TORTURA<br>DELITOS CONTR<br>DESAPARICIÓN<br>(NO DEFINIDO)<br>OTROS HECHOS<br>HOMICIDI<br>HOMICIDI<br>Etnia:<br>01/01/190<br>Generália                                                                                          | CEDULA DE CIUDAL V<br>CLAUDIA<br>RENDON<br>FEMENINO<br>CR. 11 NO. 6-84 BRR. BI<br>NO DEFINIDO<br>Pais | Numero Documen<br>Segundo Nombre:<br>Segundo Apellido:<br>Fecha Nacimiento:<br>Estado Civil:<br>Telefono:<br>Departamento | to: 42146603<br>PATRICIA<br>YEPES<br>01/01/1900<br>NO DEFINIDO<br>42146603<br>Municipio |                                                                                                    | _                                                                                                    | _                                                                                                    |                                                                     | _                                                                    |
|                                                            | Lugar                                                                                     | Pais                                                                                                    | COLOMBIA •                                                                                            | COLOMBIA T RISARALDA T PEREIRA T                                                                                          |                                                                                         |                                                                                                    |                                                                                                    |                                                                                                    |                                                                     |                                                                      |
|                                                            | Autores                                                                                   | (No Definido)<br>ACCIDENTE DE TRANSITO<br>AGENTE DEL ESTADO<br>"NO SE ENCONTRO NARRA                                                                                                    |                                                                                                    | UAR LA MIGRACION                                                                                                    |                                                                                         |                                                                                                    |                                                                                                    |                                                                                                    |                                                                     |                                                                      |
|                                                            | Narracion                                                                                 |                                                                                                    |                                                                                                    |                                                                                                    |                                                                                         |                                                                                                    |                                                                                                    |                                                                                                    |                                                                     |                                                                      |
|                                                            | - Id Rad                                                                                  | cación Id Valoración                                                                                                    |                                                                                                    |                                                                                                    |                                                                                         |                                                                                                    |                                                                                                    | Estado                                                                                                    |                                                                     |                                                                      |
|                                                            | 86254                                                                                     | ona Persona<br>4880901<br>4880900                                                                                                    | Nombre<br>CLAUDIA PATRICIA RENDON<br>/EPES<br>IVAN DE JESUS SALAZAR ARENAS                            | CEDULA DE<br>CIUDADANIA<br>CEDULA DE<br>CIUDADANIA                                                                        | 42146603<br>4352001                                                                     | Nacimiento<br>01/01/1900<br>01/01/1900                                                                                                    | TUTOR<br>VICTIMA<br>DIRECTA                                                                                                    | Civil<br>NO DEFINIDO<br>NO DEFINIDO                                                                                         | Genero<br>FEMENINO<br>MASCULINO                                     | Estado<br>INVOLUCRADO(AFECTADO NO<br>VALORADO)<br>INCLUIDO           |

Imagen 7

Él nos direcciona a una ventana que nos permitirá modificar la información según los parámetros enunciados anteriormente. Para la inclusión de un nuevo beneficiario solamente vamos a presionar el botón **Nueva Persona**, él nos envía a una ventana que nos solicita que ingresemos toda la información del nuevo beneficiario. (Ver Imagen 8)

| Unidad para la Ate<br>y <b>Reparadón Integ</b><br>a las Víctimas | ención<br>ral                                                                   | PROSPERIDA<br>PARA TODO                                                                                                    | ND<br>DS                                                                                                    |                                                                                                    |                                                     |                        |                                                                                                    |                                                                   |                             |                           |                 |
|------------------------------------------------------------------|---------------------------------------------------------------------------------|----------------------------------------------------------------------------------------------------|----------------------------------------------------------------------------------------------------|----------------------------------------------------------------------------------------------------|-----------------------------------------------------|------------------------|----------------------------------------------------------------------------------------------------|-------------------------------------------------------------------|-----------------------------|---------------------------|-----------------|
| Inicio -> Valoración 1290 -> Nueva Valoració                     | 1                                                                               |                                                                                                    |                                                                                                    |                                                                                                    | GARZO                                               | ON CORREA NELSON       | FERNANDO                                                                                                   |                                                                   |                             |                           | [Cerrar Sesion] |
| Valoracion 1290                                                  |                                                                                 | 9 🕤 🜑 🕞 🔘 🔘                                                                                                    |                                                                                                    |                                                                                                    |                                                     |                        |                                                                                                    |                                                                   |                             |                           |                 |
|                                                                  | Nro Radicado                                                                    | 21283                                                                                                    |                                                                                                    | He                                                                                                    | erramientas                                         | Agregar Herran         | nienta                                                                                                    |                                                                   |                             |                           |                 |
| Consulta                                                         | Victima                                                                         |                                                                                                    |                                                                                                    |                                                                                                    |                                                     |                        |                                                                                                    | ON ADMINIST                                                       | RATIVA.                     |                           |                 |
| Asignacion                                                       | Fecha<br>Asignacion                                                             |                                                                                                    |                                                                                                    |                                                                                                    |                                                     |                        | D DE IDENTIFIC                                                                                             | ACION VICTI                                                       |                             |                           |                 |
| Reportes                                                         | Tipo Valoracio                                                                  | RECONSIDERACION Y                                                                                                    |                                                                                                    |                                                                                                    |                                                     |                        |                                                                                                    |                                                                   |                             |                           |                 |
|                                                                  | Hechos<br>Declarados<br>Tipo Hecho<br>Victimizante<br>Fecha<br>Lugar<br>Autores | CEEPUGAMENTO FORGADO<br>- HORICIDO<br>LESTORES PERSONALES Y EXI<br>INCARACIDA DE REMANENTE<br>RECULTANEIDATO LEGAL DE M<br>PROMUENTO<br>RECULTANEIDATO LEGAL DE M<br>TODO<br>DESPARZIONO<br>(NO DERINDO)<br>Primer Monito<br>OTTOS HECCIDA<br>DIFECTOR<br>DIFECTOR<br>DI | COLOGICAS QUE NO PRODUZCAN<br>ENORES<br>To: [Geleccione Uno] •<br>[Geleccione Uno] •<br>[Geleccione Uno] •<br>[Geleccione Uno] •<br>[Delecione Uno] •<br>[ColoMBIA •<br>[ColoMBIA •] | AN<br>INCAPACIDAD<br>PERSONA<br>Numero Document<br>Segundo Apellido:<br>Segundo Apellido:<br>Segundo Apellido:<br>Techa Nacimiento:<br>Estado Civilo:<br>Telefono:<br>Departamento<br>(Seleccione un Dep<br>Seleccione un Dep | to:<br>[Seleccione U<br>Municipio<br>V] [Seleccione | no] V                  | 25 DE PREVISA C<br>UTU DE DEFUNITO DE L<br>SPECICIO DE L<br>SOBRE L HECH<br>SOBRE L HECH<br>CION DE ENTIDA | > SIMILAR.<br>CION<br>DEFUNCION<br>ADDAVER DE<br>SN<br>D COMPETEN | DE LA VICTIM.<br>TE (FISCAI | TIMA<br>A<br>LIA, PERSONE | RIA, ALCALDIA,  |
|                                                                  | Narracion                                                                       | "NO SE ENCONTRO NARR                                                                                                    | ACION DE HECHOS AL EFECT                                                                                                    | UAR LA MIGRACION"<br>Pen                                                                                                    | sonas a Valorar                                     |                        |                                                                                                    |                                                                   |                             |                           |                 |
|                                                                  | Id Ra                                                                           | dicación Id Valoración<br>rsona Persona                                                                                                    |                                                                                                    |                                                                                                    |                                                     | Fecha de<br>Nacimiento |                                                                                                    | Estado<br>Civil                                                   |                             |                           |                 |
|                                                                  | € 586254                                                                        | 4880901                                                                                                    | CLAUDIA PATRICIA RENDON<br>VEPES                                                                                                    | CEDULA DE<br>CIUDADANIA                                                                                                    | 42146603                                            | 01/01/1900             | TUTOR                                                                                                    | NO DEFINIDO                                                       | FEMENINO                    | INVOLUCRADO(<br>VALORADO) |                 |
|                                                                  |                                                                                 | 4880900                                                                                                    | IVAN DE JESUS SALAZAR ARENAS                                                                                                    |                                                                                                    | 4352001                                             |                        | DIRECTA                                                                                                    | NO DEFINIDO                                                       |                             |                           |                 |

|                                                                | INSTRUCTIVO SUMINISTRO DE<br>INFORMACIÓN Y ACTUALIZACIÓN      | CÓDIGO 510.05.05-33                                    |
|----------------------------------------------------------------|---------------------------------------------------------------|--------------------------------------------------------|
| UNIDAD PARA LA ATENCIÓN<br>VREPARACIÓN INTEGRAL A LAS VÍCTIMAS | DEL REGISTRO DECRETO 1290 DE<br>2008                          | VERSIÓN 1<br>FECHA 05/11/2015                          |
|                                                                | PROCESO DE GESTIÓN DE REGISTRO Y<br>VALORACIÓN                | PAGINA 7 DE 11                                         |
| ELABORÓ                                                        | REVISÓ                                                        | APROBÓ                                                 |
| Tecnico II –<br>Nelson Fernando Garzón<br>Correa               | Profesional especializado –<br>Martha Patricia Mayorga Fraile | Subdirector Valoración y Registro<br>José Orlando Cruz |

#### Imagen 8

Una vez el beneficiario ya se encuentre registrado en el respectivo proceso, procedemos a determinar el estado según sea el caso debido a que el estado de los beneficiarios se determina según el estado de la víctima (INCLUIDO o NO INCLUIDO). Para tal fin vamos a seleccionar el registro del beneficiario y presionamos el botón **Valorar**, él nos direcciona a la ventana que nos permite determinar el **Estado** según sea el caso. Realizado este proceso debemos proceder a seleccionar el box de **Activación**, o de lo contrario no se reflejará el estado asignado. De la misma forma debemos seleccionar el box de **Tipo de Persona** con el fin de determinar la calidad que tiene este solicitante. Al realizar todos estos pasos presionamos el botón de **Guardar Valoración** y así ya hemos ingresado al registro un nuevo beneficiario. Es importante verificar que la información ingresada sea correcta o de lo contrario debemos realizar nuevamente el proceso. (Ver Imagen 9)

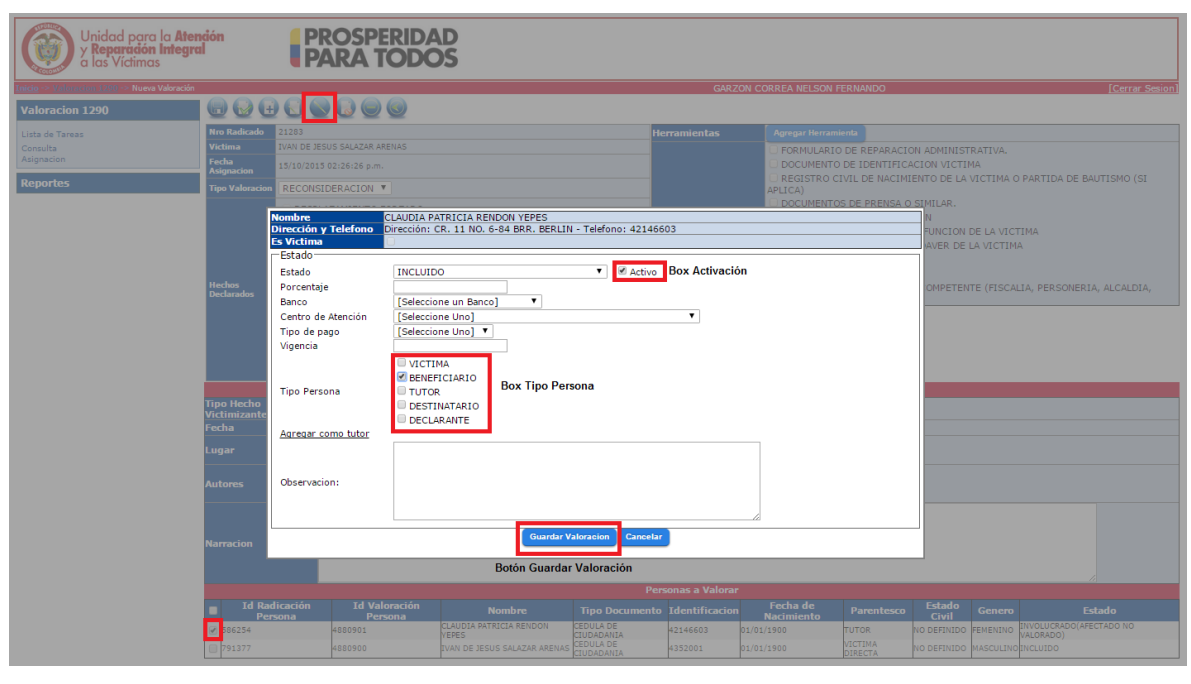

Imagen 9

Este proceso lo debemos realizar con cada uno de los beneficiarios que vayamos a modificar o ingresar hasta que se encuentren todos los beneficiarios que corresponden a dicho proceso o a la solicitud remitida siempre y cuando contemos con la documentación necesaria para tal fin.

# ACTUALIZACIÓN O CORRECCIÓN DE LA INFORMACIÓN DEL REGISTRO

Para atender este tipo de solicitudes es necesario identificar qué información vamos modificar o ingresar, si es general (del hecho) es necesario tener en cuenta el siguiente

| UNIDAD PARA LA ATENCIÓN<br>V PEPARACIÓN INTEORAL A LAS VICTIMAS | INSTRUCTIVO SUMINISTRO DE<br>INFORMACIÓN Y ACTUALIZACIÓN<br>DEL REGISTRO DECRETO 1290 DE<br>2008 | CÓDIGO 510.05.05-33<br>VERSIÓN 1                       |
|-----------------------------------------------------------------|--------------------------------------------------------------------------------------------------|--------------------------------------------------------|
|                                                                 | PROCESO DE GESTIÓN DE REGISTRO Y<br>VALORACIÓN                                                   | PAGINA 8 DE 11                                         |
| ELABORÓ                                                         | REVISÓ                                                                                           | APROBÓ                                                 |
| Tecnico II –<br>Nelson Fernando Garzón<br>Correa                | Profesional especializado –<br>Martha Patricia Mayorga Fraile                                    | Subdirector Valoración y Registro<br>José Orlando Cruz |

listado de documentos que se encuentran en el expediente o pueden venir adjuntos a la solicitud para lograr validar o confrontar la información de la siguiente manera:

DESAPARICION FORZADA: Denuncio sobre el hecho, Certificación de entidad Competente (Fiscalía, Personería, Alcaldía, Inspección de Policía).

SECUESTRO: Denuncio sobre el hecho, Certificación de entidad Competente (Fiscalía, Personería, Alcaldía, Inspección de Policía).

LESIONES QUE SI CAUSARON INCAPACIDAD: Denuncio sobre el hecho, Certificación de entidad Competente (Fiscalía, Personería, Alcaldía, Inspección de Policía), Dictamen de medicina legal sobre incapacidad definitiva y/ o Certificación de la EPS sobre incapacidad definitiva.

DELITOS CONTRA LA INTEGRIDAD Y LA LIBERTAD SEXUAL: Formulario de Reparación administrativa donde narre los hechos (Lugar y Fecha), no se solicita la narración de modo con el fin de evitar la revictimización.

LESIONES QUE NO CAUSARON INCAPACIDAD: Denuncio sobre el hecho, Certificación de entidad Competente (Fiscalía, Personería, Alcaldía, Inspección de Policía), Dictamen de medicina legal sobre incapacidad definitiva y/ o Certificación de la EPS sobre incapacidad definitiva.

RECLUTAMIENTO ILEGAL DE MENORES: Certificación expedida por el Comité Operativo para la dejación de armas (CODA), Certificación del ICBF.

Para este tipo de modificaciones nos vamos a remitir al módulo **Hecho Victimizante a Valorar**, e ingresamos o modificamos la información necesaria según los soportes documentales necesarios para cada caso. Al realizar las respectivas modificaciones o actualizaciones presionamos el botón **Guardar**, ubicado en la parte superior izquierda. De esta manera la información quedara actualizada. (Ver Imagen 10)

|                                                  | INSTRUCTIVO SUMINISTRO DE<br>INFORMACIÓN Y ACTUALIZACIÓN<br>DEL REGISTRO DECRETO 1290 DE | CÓDIGO 510.05.05-33<br>VERSIÓN 1                       |
|--------------------------------------------------|------------------------------------------------------------------------------------------|--------------------------------------------------------|
| YREPARACIÓN INTEGRAL A LAS VÍCTIMAS              | 2008                                                                                     | FECHA 05/11/2015                                       |
|                                                  | PROCESO DE GESTIÓN DE REGISTRO Y<br>VALORACIÓN                                           | PAGINA 9 DE 11                                         |
| ELABORÓ                                          | REVISÓ                                                                                   | APROBÓ                                                 |
| Tecnico II –<br>Nelson Fernando Garzón<br>Correa | Profesional especializado –<br>Martha Patricia Mayorga Fraile                            | Subdirector Valoración y Registro<br>José Orlando Cruz |

| Unidad para la<br>y <b>Reparadón Int</b> e<br>a las Víctimas | Atención<br>Igral                                                                                                    | PROSPERIDAD<br>PARA TODOS                                                                                                    |
|--------------------------------------------------------------|----------------------------------------------------------------------------------------------------|----------------------------------------------------------------------------------------------------|
| Valenarius 1200 -> Nueva Valo<br>acion 1290                  | radén                                                                                                    | CARCON COMPLA NELSON FERNANDO (Consul Son                                                                                                    |
| e Taresa<br>Ta<br>Gon                                        | Garrier et 22<br>Votima 29<br>Adgración 29<br>Votimation 20<br>Votimation 20<br>Votimation 20<br>Providencial<br>Providencial<br>Providenci<br>Provid | S33         Herranisatis         Agree Hume-Not           In d R Biol SLAZAK ARENAS         CONSIDERATIVA.         CONSIDERATIVA.           S2014 D Julia A Juni.         CONSIDERATIVA.         CONSIDERATIVA.           S2014 D Julia A Juni.         CONSIDERATIVA.         CONSIDERATIVA.           S2014 D Julia A Juni.         CONSIDERATIVA.         CONSIDERATIVA.           S2014 D Julia A Juni.         CONSIDERATIVA.         CONSIDERATIVA.           S2014 D Julia A Juni.         CONSIDERATIVA.         CONSIDERATIVA.           S2014 D Julia A Julia A J |
|                                                              | Tipo Hecho<br>Victimizante<br>Fecha<br>Lugar<br>Autores<br>Narracion                                                                                                    |                                                                                                    |

Si es información de carácter particular (beneficiarios), seleccionamos el registro en el respectivo box del beneficiario ubicado en la parte inferior izquierda en el módulo **Personas a Valorar** y presionamos el botón **Editar Persona**, él nos desplegara la ventana que contiene la información del respectivo beneficiario, la cual modificaremos según los soportes (Documentación utilizada en Aclaración o Ingreso de Beneficiarios), y procedemos a presionar el botón **Guardar**, así nos quedara actualizada la información. (Ver Imagen 11)

| Unidad para la<br>y <b>Reparación Ir</b><br>a las Víctimas | a Atención<br>tegral               | PROSPERIDA<br>PARA TODO                                                                                                    | D<br>S                                                                                                    |                                                                                                    |                                                                        |                                                                                                    |                                                                                                    |            |                                        |  |  |
|------------------------------------------------------------|------------------------------------|----------------------------------------------------------------------------------------------------|----------------------------------------------------------------------------------------------------|----------------------------------------------------------------------------------------------------|------------------------------------------------------------------------|----------------------------------------------------------------------------------------------------|----------------------------------------------------------------------------------------------------|------------|----------------------------------------|--|--|
| Inicio -> Valoracion 1200 -> Nueva Va                      | loración                           |                                                                                                    |                                                                                                    |                                                                                                    |                                                                        | CORREA NELSON FERM                                                                                                    |                                                                                                    |            | [Cerrar Sesion]                        |  |  |
| Valoracion 1290                                            |                                    |                                                                                                    |                                                                                                    |                                                                                                    |                                                                        |                                                                                                    |                                                                                                    |            |                                        |  |  |
|                                                            | Nro Radicado                       |                                                                                                    |                                                                                                    | Her                                                                                                    | ramientas                                                              | Agregar Herramienta                                                                                                    |                                                                                                    |            |                                        |  |  |
| Consulta                                                   | Victima 1                          | IVAN DE JESUS SALAZAR ARENAS                                                                                                    |                                                                                                    |                                                                                                    |                                                                        |                                                                                                    |                                                                                                    |            |                                        |  |  |
|                                                            | Fecha<br>Asignacion                |                                                                                                    |                                                                                                    |                                                                                                    |                                                                        | DOCUMENTO DE                                                                                                    | IDENTIFICACION VICTI                                                                                                    | IMA        |                                        |  |  |
| Reportes                                                   | Tipo Valoracion                    | RECONSIDERACION V                                                                                                    |                                                                                                    |                                                                                                    |                                                                        |                                                                                                    |                                                                                                    |            |                                        |  |  |
|                                                            | Heches<br>Declarados<br>Tipo Hecho | DESPLAZAMENTO FORZADO<br>VENDIONES PERSONALES Y PECO<br>LESIONES PERSONALES Y PECO<br>INCRACIDAD PERNANENTE<br>DESIONES PERSONALES Y PECO<br>PERNANENTE<br>DELTOS COLTAMENTO ILEGAL DE ME<br>SECUESTRO<br>TORTO HELTOS<br>CON DEPINICO<br>OTROS HELTOS<br>CON DEPINICO<br>OTROS HELTOS<br>CON DEPINICO<br>OTROS HELTOS | LOGICAS QUE NO PRODUZCA<br>LOGICAS QUE PRODUZCAN<br>NORES<br>CLEUDIA DE CIUDAC V<br>: CLEUDIA<br>E CLEUDIA<br>FEMENINO<br>FEMENINO<br>CR. 11 NO. 6-84 BRR. El | AN<br>INCAPACIDAD<br>PERSONA<br>Numero Documento<br>Segundo Apellido:<br>Fecha Nacimiento:<br>Estado Civil:<br>Telefono: | 42146603<br>PATRICIA<br>YEPES<br>01/01/1900<br>NO DEFINIDO<br>42146603 | DOCUMENTOS D     REGISTRO CIVIL     PARTIDA ECLEST     ACTA DE INSPEC     CERTIFICADO D     DENUNCIO SOBE     CERTIFICACION     DENUNCIO SOBE     CERTIFICACION     DE PO | E PRENSA O SIMILAR.<br>DE DEFUNCION<br>ASTICA DE DEFUNCION<br>CION DEL CADAVER DE<br>EXUMACION<br>E EL HECHO.<br>DE ENTIDAD COMPETEI<br>LICIA). | DE LA VICT | IIMA<br>A<br>IA, PERSONERIA, ALCALDIA, |  |  |
|                                                            | Victimizante<br>Fecha              | Etnia:                                                                                                    | Pais F                                                                                                    | Departamento                                                                                                    | Municipio                                                              |                                                                                                    |                                                                                                    |            |                                        |  |  |
|                                                            |                                    | Pais Geografia                                                                                                    | COLOMBIA                                                                                                    | RISARALDA                                                                                                    | PEREIRA                                                                | •                                                                                                    |                                                                                                    |            |                                        |  |  |
|                                                            | Lugar                              | COLOMBI                                                                                                    | Guai                                                                                                    | rdar Cancelar                                                                                                    |                                                                        |                                                                                                    |                                                                                                    |            |                                        |  |  |
|                                                            | Autores                            | (No Definido)<br>ACCIDENTE DE TRANSITI<br>AGENTE DEL ESTADO                                                                                                    |                                                                                                    | UAR LA MICRACION"                                                                                                    |                                                                        |                                                                                                    |                                                                                                    |            |                                        |  |  |
|                                                            | Narracion                          |                                                                                                    |                                                                                                    | Perso                                                                                                    | onas a Valorar                                                         | 1                                                                                                    |                                                                                                    |            |                                        |  |  |
|                                                            | Id Radie                           | cación Id Valoración<br>Barrona                                                                                                    |                                                                                                    | Tipo Documento                                                                                                    | Identificación                                                         | Fecha de P                                                                                                    | arentesco Estado                                                                                                    |            |                                        |  |  |
|                                                            | i86254                             | 4880901                                                                                                    | CLAUDIA PATRICIA RENDON                                                                                                    | CEDULA DE                                                                                                    | 42146603 01/                                                           | /01/1900 TUT                                                                                                    | OR NO DEFINIDO                                                                                                    | FEMENINO   | INVOLUCRADO(AFECTADO NO                |  |  |
|                                                            | 791377                             | 4880900                                                                                                    | IVAN DE JESUS SALAZAR ARENAS                                                                                                    |                                                                                                    | 4352001 01/                                                            | /01/1900 VIC                                                                                                    | TIMA NO DEFINIDO                                                                                                    | MASCULINO  |                                        |  |  |

Imagen 11

|                                                                 |                                                                                          | -                                                      |
|-----------------------------------------------------------------|------------------------------------------------------------------------------------------|--------------------------------------------------------|
|                                                                 | INSTRUCTIVO SUMINISTRO DE<br>INFORMACIÓN Y ACTUALIZACIÓN<br>DEL REGISTRO DECRETO 1290 DE | CÓDIGO 510.05.05-33<br>VERSIÓN 1                       |
| UNIDAD PARA LA ATENCIÓN<br>Y REPARACIÓN INTEGRAL A LAS VÍCTIMAS | 2008                                                                                     | FECHA 05/11/2015                                       |
|                                                                 | PROCESO DE GESTIÓN DE REGISTRO Y<br>VALORACIÓN                                           | PAGINA 10 DE 11                                        |
| ELABORÓ                                                         | REVISÓ                                                                                   | APROBÓ                                                 |
| Tecnico II –<br>Nelson Fernando Garzón<br>Correa                | Profesional especializado –<br>Martha Patricia Mayorga Fraile                            | Subdirector Valoración y Registro<br>José Orlando Cruz |

## ESTADO DEL CASO

Para atender estas solicitudes procedemos a presionar el botón del módulo de **Consulta** ubicado en la parte superior izquierda, seguido de ello ingresamos el número de radicado y presionamos el botón **Buscar**, él nos generara la información que corresponde al proceso por el cual realizamos la consulta. (Ver Imagen 12)

| Unidad para la I<br>y <mark>Reparación Inte</mark><br>a las Víctimas | Atención<br>egral P                                   | Rosperidad<br>ARA TODOS                  |                            |                       |                                                 |                 |
|----------------------------------------------------------------------|-------------------------------------------------------|------------------------------------------|----------------------------|-----------------------|-------------------------------------------------|-----------------|
|                                                                      |                                                       |                                          |                            | GARZON CORREA         | NELSON FERNANDO                                 | [Cerrar Sesion] |
| Valoracion 1290                                                      | Radicado                                              |                                          |                            |                       |                                                 |                 |
| Lista de Tareas<br>Consulta<br>Asignación<br>Reportes                | Primer Nombre<br>Primer Apellido<br>Tipo de Documento | [Todos]                                  | <b>T</b>                   |                       | Segundo Nombre<br>Segundo Apellido<br>Número de |                 |
|                                                                      | -Information Hothe Viet                               | timizanto                                |                            |                       | Identificación                                  |                 |
|                                                                      | Información Hecho vici                                | (Tadaa)                                  |                            |                       |                                                 |                 |
|                                                                      | Lugar Hecho                                           | Pais Departamen<br>COLOMBIA V [Seleccion | to Municipio<br>e un Dep 🔻 | •                     |                                                 |                 |
|                                                                      | Fecha Siniestro Inicio                                |                                          |                            | Fecha Siniestro Final |                                                 |                 |
|                                                                      | L                                                     |                                          |                            | Buscar                |                                                 |                 |
|                                                                      |                                                       |                                          | Imagen 12                  |                       |                                                 |                 |

Seguido de ello debemos presionar el icono de búsqueda que se encuentra en la parte inferior derecha del módulo con el fin que nos despliegue la información completa del caso. (Ver Imagen 13)

| Unidad para la Atendón<br>y Reparadón Integral<br>a las Víctimas PROSPERIDAD |                  |                         |               |                 |                 |                       |                                   |                 |  |  |  |  |
|------------------------------------------------------------------------------|------------------|-------------------------|---------------|-----------------|-----------------|-----------------------|-----------------------------------|-----------------|--|--|--|--|
|                                                                              |                  |                         |               |                 | GAR             | ON CORREA NELSON FERN | ANDO                              | [Cerrar Sesion] |  |  |  |  |
| Valoración 1200                                                              | -Informacion     | Radicación              |               |                 |                 |                       |                                   |                 |  |  |  |  |
| Valuación 1290                                                               | Radicado         | 21283                   |               |                 |                 |                       |                                   |                 |  |  |  |  |
| Lista de Tareas                                                              | L. Tefermanian I | 0                       |               |                 |                 |                       |                                   |                 |  |  |  |  |
| Consulta                                                                     | Información      | Persona                 |               |                 |                 |                       |                                   |                 |  |  |  |  |
| Asignacion                                                                   | Primer Nomb      | re                      |               |                 |                 | Segundo M             | lombre                            |                 |  |  |  |  |
|                                                                              | Primer Apellic   | 10                      |               |                 |                 | Segundo A             | pellido                           |                 |  |  |  |  |
| Reportes                                                                     | Tipo de Docu     | mento [Todos]           |               | •               |                 | Identificac           | ÓD                                |                 |  |  |  |  |
|                                                                              |                  |                         |               |                 |                 | Identifiede           |                                   |                 |  |  |  |  |
|                                                                              | Informacion I    | Hecho Victimizante      |               |                 |                 |                       |                                   |                 |  |  |  |  |
|                                                                              | Hecho Victimi    | izante [Todos]          | ۲             |                 |                 |                       |                                   |                 |  |  |  |  |
|                                                                              | Lugar Hecho      | Pais                    | Departam      | ento Municipio  |                 |                       |                                   |                 |  |  |  |  |
|                                                                              | Eugli Heeno      | COLOMBI                 | A v [Seleccio | ne un Dep 🔻     | •               |                       |                                   |                 |  |  |  |  |
|                                                                              | Fecha Siniest    | ro Inicio               |               |                 | Fecha Sin       | iestro Final          | fin:                              |                 |  |  |  |  |
|                                                                              |                  |                         |               |                 |                 |                       |                                   |                 |  |  |  |  |
|                                                                              |                  |                         |               |                 | Buscar          |                       |                                   |                 |  |  |  |  |
|                                                                              | Radicado         | No                      | nbre          | Estado Radicado | Tipo Valoracion | Hecho Valorado        | Estado Persona                    | Detalle         |  |  |  |  |
|                                                                              | 21283            | IVAN DE JESUS SALAZAR A | RENAS         | ASIGNADO        | RECONSIDERACION | HOMICIDIO             | INCLUIDO                          |                 |  |  |  |  |
|                                                                              | 21283            | CLAUDIA PATRICIA RENDO  | N YEPES       | ASIGNADO        | RECONSIDERACION | HOMICIDIO             | INVOLUCRADO(AFECTADO NO VALORADO) | 2               |  |  |  |  |
| Ver Imagen 13                                                                |                  |                         |               |                 |                 |                       |                                   |                 |  |  |  |  |

Después de realizado este proceso la herramienta nos muestra la información de la Víctima, Beneficiarios, Hecho Victimizante, Lugar y Fecha del Hecho y el respectivo estado que corresponde tanto a la Víctima como cada uno de los beneficiarios por el cual realizamos la consulta. (Ver Imagen 14)

| UNIDAD PARA LA ATENCIÓN<br>V REPARACIÓN INTEORAL A LAS VÍCTIMAS | INSTRUCTIVO SUMINISTRO DE<br>INFORMACIÓN Y ACTUALIZACIÓN<br>DEL REGISTRO DECRETO 1290 DE<br>2008<br>PROCESO DE GESTIÓN DE REGISTRO Y<br>VALORACIÓN | CÓDIGO 510.05.05-33<br>VERSIÓN 1<br>FECHA 05/11/2015<br>PAGINA 11 DE 11 |
|-----------------------------------------------------------------|----------------------------------------------------------------------------------------------------|-------------------------------------------------------------------------|
| ELABORÓ                                                         | REVISÓ                                                                                                    | APROBÓ                                                                  |
| Tecnico II –<br>Nelson Fernando Garzón<br>Correa                | Profesional especializado –<br>Martha Patricia Mayorga Fraile                                                                                      | Subdirector Valoración y Registro<br>José Orlando Cruz                  |

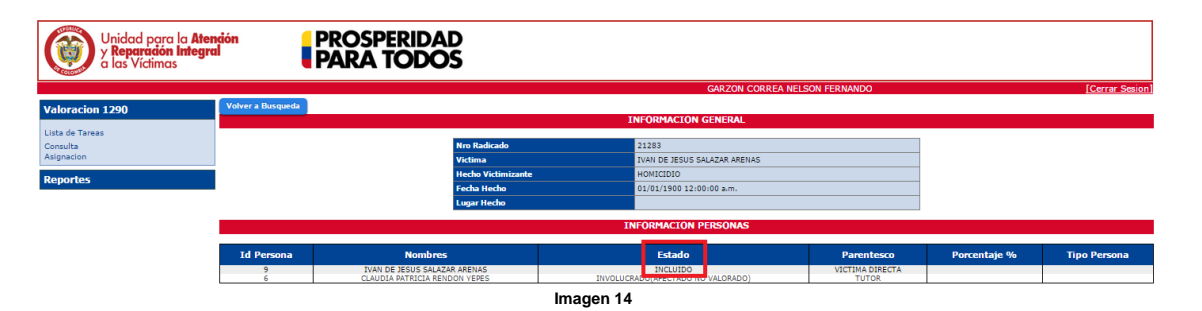

Estos procesos se realizan de la misma forma para todas las solicitudes presentadas en los diferentes canales (CRM, PQR (Canal escrito) o Correo REQUERIMIENTOS UTSAVV), lo que varía es él envió de la respuesta para cada canal; CRM a través de la herramienta designada para tal fin; PQR (Canal escrito), a través de un documento de Excel que contiene la observación con el tramite realizado; Correo REQUERIMIENTOS UTSAVV, a través de respuesta enviada al correo electrónico recibido que contenía la solicitud.

# ANEXOS

Anexo 1 Decreto 1290 de 2008 Reparación Administrativa.

Anexo 1 Control de cambios

| Versión | Ítem del | Cambio    | Motivo del | Fecha del |
|---------|----------|-----------|------------|-----------|
|         | cambio   | realizado | cambio     | cambio    |
|         |          |           |            |           |